# **SNVerGUI Manual**

A Desktop Tool for Variant Analysis of Next Generation Sequencing Data

8/19/2012

# Content

| 1. | Introdu  | duction3                                                  |    |  |  |
|----|----------|-----------------------------------------------------------|----|--|--|
| 2. | Downlo   | bads and Requirements                                     | 3  |  |  |
|    | 2.1 JAV  | /A                                                        | 3  |  |  |
|    | 2.2 SN   | VerGUI                                                    | 3  |  |  |
| 3. | Installa | tion and Start                                            | 4  |  |  |
| 4. | Suppor   | ted Input Data                                            | 4  |  |  |
|    | 4.1 Re   | quired Input Data                                         | 4  |  |  |
|    | 4.1.1    | Bam/SAM files (Aligned data)                              | 4  |  |  |
|    | 4.1.2    | Reference Genome File                                     | 5  |  |  |
|    | 4.1.3    | Pool info configuration file/ Configuration for pool data | 5  |  |  |
|    | 4.2 Op   | tional Input Data                                         | 6  |  |  |
|    | 4.2.1    | Target regions (bed format) file                          | 6  |  |  |
|    | 4.2.2    | dbSNP database file                                       | 6  |  |  |
| 5. | SNV De   | tection                                                   | 6  |  |  |
|    | 5.1 SN   | VerGUI for Individual Sequencing                          | 6  |  |  |
|    | 5.1.1    | Load data                                                 | 6  |  |  |
|    | 5.1.2    | Parameter Setting (More Options)                          | 6  |  |  |
|    | 5.1.3    | Output                                                    | 7  |  |  |
|    | 5.2 SN   | VerGUI for Pooled Sequencing                              | 8  |  |  |
|    | 5.2.1    | Load data                                                 | 8  |  |  |
|    | 5.2.2    | Parameter Setting (More Options)                          | 9  |  |  |
|    | 5.2.3    | Output                                                    | 9  |  |  |
| 6. | Tutoria  | I                                                         | 10 |  |  |
|    | 6.1 SN   | VerGUI for Individual Sequencing                          | 10 |  |  |
|    | 6.1.1    | Download the example data                                 | 10 |  |  |
|    | 6.1.2    | Load example data                                         | 11 |  |  |
|    | 6.1.3    | More Options                                              | 11 |  |  |
|    | 6.1.4    | RunSNVer                                                  | 12 |  |  |
|    | 6.1.5    | Results                                                   | 12 |  |  |
|    | 6.2 SN   | VerGUI for Pooled Sequencing                              | 13 |  |  |
|    | 6.2.1    | Download the example data                                 | 13 |  |  |
|    | 6.2.2    | Load example data                                         | 13 |  |  |

|    | 6.2.3   | More Options | .14  |
|----|---------|--------------|------|
|    | 6.2.4   | RunSNVer     | . 15 |
|    | 6.2.5   | Results      | . 15 |
| 7. | Referen | ces          | .16  |

# **1. Introduction**

SNVer is among the very few existing tools that are capable of detecting variants (both single nucleotide variation and small indel) from both pooled and individual next generation sequencing (NGS) data (1). It is the only existing tool that can handle single-pool NGS data, to our knowledge. Most existing NGS variant calling tools (2-5) including SNVer, however, are based on a command-line interface. Users need to execute non-interactive commands for running these programs followed by additional customized parsing or filtering steps. These sophisticated pipelines executed by command lines discourage less-programming-trained users, such as biologists, geneticists and clinicians, who, however, are the main end users of NGS data. It motivates us to implement SNVerGUI, a graphical user interface (GUI) for running SNVer. With SNVerGUI, the users can run the entire variant calling pipeline after simply configuring several parameters via the user-friendly GUI. Moreover, SNVerGUI displays the results as a typical table view supporting various interactive filtering and sorting. It also generates an automatic summary report for further analysis.

# 2. Downloads and Requirements

### 2.1 JAVA

SNVerGUI is based on Rich Client Platform (RCP: <u>http://www.eclipse.org/community/rcp.php</u> and <u>www.eclipse.org/rcp/</u>), which <u>requires strict operating system (OS) and Java Runtime Environment (JRE)</u>. For example, <u>if OS is Windows 64-bit, then we need to download Windows 64-bit JRE</u>. If OS is Linux x64, then we need to download JRE Linux x64. For different versions of JRE, they can be downloaded from: <u>http://java.com/en/download/manual.jsp</u>.

### 2.2 SNVerGUI

SNVerGUI can be downloaded from <u>http://snver.sourceforge.net/snvergui</u>. Depending on OS and the version of JAVA installed, users can use the suitable version of SNVerGUI which matches to the installed JAVA.

It should be noted that our SNVerGUI was compiled based on JavaSE-1.6 (JRE6). To make sure suitable version of Java that has been installed, user can check this by do the following operations:

# **3. Installation and Start**

To install SNVerGUI from package file, put the downloaded '.zip' file into the desired directory on your computer. Unzip the file (usually by double-clicking it). To start SNVerGUI,

Windows OS users can simply double-click "SNVerGUI.exe" file under SNVerGUI folder. This will open SNVer GUI.

| 👢 configuration | 4/17/2012 4:42 PM | File folder         |       |
|-----------------|-------------------|---------------------|-------|
| 👢 plugins       | 4/14/2012 10:15 A | File folder         |       |
| 👢 workspace     | 4/17/2012 4:42 PM | File folder         |       |
| .eclipseproduct | 4/14/2012 10:15 A | ECLIPSEPRODUCT      | 1 KB  |
| SNVerGUI        | 4/14/2012 10:15 A | Application         | 43 KB |
| SNVerGUI        | 4/14/2012 10:15 A | Configuration setti | 1 KB  |

Mac OS users can double-click "SNVerGUI.app" file in the SNVerGUI folder to open SNVerGUI.

| SNVerGUI | 4/14/2012 10:18 A | File                | 25 KB |
|----------|-------------------|---------------------|-------|
| SNVerGUI | 4/14/2012 10:18 A | Configuration setti | 1 KB  |

Linux OS users can simply double-click "SNVerGUI" file under SNVerGUI folder, which will open SNVerGUI.

| 👢 about_files   | 4/14/2012 10:17 A | File folder         |        |
|-----------------|-------------------|---------------------|--------|
| 👢 configuration | 4/14/2012 10:17 A | File folder         |        |
| 👢 plugins       | 4/14/2012 10:18 A | File folder         |        |
| .eclipseproduct | 4/14/2012 10:17 A | ECLIPSEPRODUCT      | 1 KB   |
| 🥭 about         | 4/14/2012 10:17 A | HTML Document       | 1 KB   |
| libcairo-swt.so | 4/14/2012 10:17 A | SO File             | 328 KB |
| SNVerGUI        | 4/14/2012 10:17 A | File                | 70 KB  |
| SNVerGUI        | 4/14/2012 10:17 A | Configuration setti | 1 KB   |

# 4. Supported Input Data

### 4.1 Required Input Data

### 4.1.1 Bam/SAM files (Aligned data)

The aligned sequencing data can be output in either BAM or SAM format. Please refer to SAMTools manual for details: <u>http://samtools.sourceforge.net/samtools.shtml</u>. It can be produced by popular alignment tools, such as BWA(6) and BOWTIE(7) for Illumina platform, BFAST(8) and SHRIMP2(9) for SOLiD platform, and BWA-SW(10) for 454 platform.

### 4.1.2 Reference Genome File

The files can be downloaded from UCSC: <u>http://hgdownload.cse.ucsc.edu/downloads.html#human</u>.

If the sequenced data is from a specific region on a specific chromosome, say X, then we just need to download **<u>chrX.fa.gz</u>** from <u>http://hgdownload.cse.ucsc.edu/goldenPath/hg19/chromosomes</u>. The file can be uncompressed by double-clicking it.

This directory (<u>chromosomes</u>) contains the Feb. 2009 assembly of the human genome (hg19, GRCh37 Genome Reference Consortium Human Reference 37 (GCA\_000001405.1)) in one gzip-compressed FASTA file per chromosome. If the sequenced data is from whole genome, then we need to download <u>hg19.2bit</u> from <u>http://hgdownload.cse.ucsc.edu/goldenPath/hg19/bigZips/</u>. The hg19.2bit contains the complete hg19 Human Genome in the 2bit format. To transfer the .2bit compressed file back to ordinary fasta.fa file, users can use a utility program <u>twoBitToFa</u> to extract .fa file(s) from this file, which can be downloaded from <u>http://hgdownload.cse.ucsc.edu/admin/exe/linux.x86\_64/</u> for Linux OS and <u>http://hgdownload.cse.ucsc.edu/admin/exe/macOSX.i386/</u> for Mac OS.

Alternatively, users can download the whole genome .fa file from here, <u>ftp://ftp.1000genomes.ebi.ac.uk/vol1/ftp/technical/reference/human\_g1k\_v37.fasta.gz</u>

# It should be noted that the reference file should be matched the aligned data file, that is, the format of reference file should be the same as the one used in aligning raw sequencing data! Otherwise,

"ReferenceNotMatchException" would be thrown from PICARD API, from which SNVer calls for piling up. For example, users can check the SAM/BAM header through SAMTools:

"samtools view -H test1.bam", which will give

#### @HD VN:1.0 GO:none SO:coordinate

#### @SQ SN:chrX LN:155270560

If there is no header information in aligned data or the reference length and name are not correct, it would prevent the program from running. If that is the case, we suggest the user redo the mapping to make sure that the reference file is consistent with the header information in aligned data.

### 4.1.3 Pool info configuration file/ Configuration for pool data

**This file is only used in pooling design option** when the number of samples is different in different pools. This is a tab-delim file containing five columns, which are file names, the number of haploids in the pool, the number of samples, base quality score and mapping quality score, respectively. For example, if assuming diploid individual, the number of haploids should be 2 \* no. of samples in a pool. Here each bam file is a pool.

The following is an example of the pool info file (<u>test.ini</u>), the line starting with # will be omitted automatically.

| #names    | no.haploids | [no.samples] | [bq] | [mq] |
|-----------|-------------|--------------|------|------|
| test1.bam | 2           | 1            | 17   | 30   |
| test2.bam | 2           | 1            | 20   | 20   |

### 4.2 Optional Input Data

### 4.2.1 Target regions (bed format) file

With the help of sequence capture technology, people are able to study part of selected genomic regions from entire complex human genomic DNA at a relatively low cost. There are three major platforms: Agilent, Illumina and Nimblegen, providing kits for the whole exome or customized regions. The target regions file is usually in .bed format and can be found from their website. Take whole-exome sequencing for an example, the target regions can be download from http://www.nimblegen.com/products/seqcap/ez/v2/.

Here is a short example of the .bed file for a target region on X chromosome:

 chrX
 140991641
 140991764

 chrX
 140992502
 140992600

 chrX
 140992755
 140992862

 chrX
 140993194
 140997187

#### 4.2.2 dbSNP database file

The genome build version of dbSNP should be matched to the genome build of reference file. You may get this from UCSC or ANNOVAR website (<u>http://www.openbioinformatics.org/annovar/annovar\_download.html</u>).

# **5. SNV Detection**

### 5.1 SNVerGUI for Individual Sequencing

#### 5.1.1 Load data

| This must be a single .bam file                                         |
|-------------------------------------------------------------------------|
| This is a reference file, which must have the same formats as used in   |
| the .bam file. Inconsistent referencefile, such as different            |
| chromosome names and different chromosome length, will prevent SNVer    |
| from running.                                                           |
| This is a target region file with bed file format. If there is no       |
| file specified, SNVer will pileup for the entire reference genome and   |
| call variants for the entire reference genome. Otherwise, SNVer will    |
| call variants from the target region specified in the target file.      |
| This is a dbSNP file, which must have columns including chromosome,     |
| position and SNP ID. The build version of the file should be the same   |
| as genome build of reference file. The format is "path for dbSNP,       |
| column number of chromosome, position and snp id". The default is null, |
| meaning that no such query needed.                                      |
|                                                                         |

#### 5.1.2 Parameter Setting (More Options)

| Base Quality Threshold:    | Only consider bases with base quality above the cutoff.    |
|----------------------------|------------------------------------------------------------|
|                            | The default is 17 (>=0).                                   |
| Mapping Quality Threshold: | Only consider reads with mapping quality above the cutoff. |
|                            | The default is 20 (>=0).                                   |

| Heterozygosity:             | the prior for computing posterior probability of genotypes.                                                                                                    |
|-----------------------------|----------------------------------------------------------------------------------------------------|
| Strand Bias Threshold:      | The default is 0.001 [0-1].<br>Aiming to remove potential false positives due to strand bias<br>issue. SNVer uses a one-sided binomial test for alternative                                                                                                    |
| Fisher's Exact Threshold:   | The default p-value cutoff is 0.0001 [0-1].<br>Aim to remove potential false positives due to allele<br>imbalance issue. SNVer uses a one-sided Fisher's exact<br>test for contingency table of alternative forward count,<br>alternative reverse count, reference forward count,<br>reference reverse count.                  |
| <u>P-value Threshold</u> :  | The default p-value cutoff is 0.0001 [0-1].<br>The SNVer p-value threshold for testing significant variants.<br>The default p-value cutoff is based on Bonferroni correction,<br>the definition is 0.05/the number of tests. If specify a<br>p-value cutoff, say 0.5, the loci with p-value greater than                       |
| Reads Supporting Threshold: | the cutoff would be filtered out. P-value range is [0-1].<br>Require at least this number of reads supporting each strand<br>For alternative allele. For example, if alternative forward<br>count is 0 and alternative reverse count is 10. The loci<br>would be discarded. The default is at least 1 supported read<br>(>=1). |
| Ratio Discarded Threshold:  | Require the read ratio of alt/ref above the threshold, aiming to filter out loci with reference bias problem.<br>The default ratio is 0.25 [0-1].                                                                                                    |
| Error Tolerated Threshold:  | The default is 30 (>=0), which means if observing 30 or more<br>alterative count, SNVer will not conduct such tests (one-<br>sided binomial test for Strand Bias Threshold and Fisher's<br>Exact Test Threshold). Decreasing the threshold will<br>increase the sensitivity but lower the specificity.                         |
| Haploids:                   | The number of haploids. the default is 2.                                                                                                    |

### 5.1.3 Output

SNVerGUI generates the following major output files:

<u>VCF file for SNV and indel detection</u>: prefix.all.filter.vcf will be outputted, according to the p-value cutoff used. The default is input\_file.all.filter.vcf (input\_file is the input bam file name). More details about VCF format can be found at <u>http://www.1000genomes.org/node/101</u>

#### Here is an example VCF file:

| ##filefo<br>##INFO<br>##INFO<br>##INFO<br>##INFO | ermat=VC<br>= <id=dp<br>=<id=ac<br>=<id=sp<br>=<id=fs<br>=<id=pv< th=""><th>CFv4.0<br/>,Numbo<br/>,Numbo<br/>Numbo<br/>,Numbo</th><th>er=1,Typ<br/>er=1,Typ<br/>er=.,Type<br/>er=.,Type<br/>er=.,Type</th><th>e=Integ<br/>e=Integ<br/>e=Float,I<br/>e=Float,I<br/>e=Float,I</th><th>er,Descr<br/>er,Descr<br/>Descripti<br/>Descripti<br/>Descript</th><th>iption="<br/>iption="<br/>on="Stra<br/>on="Fish<br/>ion="Pva</th><th>Total De<br/>Alternat<br/>and Bias<br/>ner's Exa<br/>alue gen</th><th>pth"&gt;<br/>ive Allel<br/>Pvalue'<br/>ct Pvalu<br/>erated b</th><th>le Count"<br/>'&gt;<br/>ie"&gt;<br/>by SNVer</th><th>"&gt;</th><th></th><th></th></id=pv<></id=fs<br></id=sp<br></id=ac<br></id=dp<br> | CFv4.0<br>,Numbo<br>,Numbo<br>Numbo<br>,Numbo | er=1,Typ<br>er=1,Typ<br>er=.,Type<br>er=.,Type<br>er=.,Type | e=Integ<br>e=Integ<br>e=Float,I<br>e=Float,I<br>e=Float,I | er,Descr<br>er,Descr<br>Descripti<br>Descripti<br>Descript | iption="<br>iption="<br>on="Stra<br>on="Fish<br>ion="Pva | Total De<br>Alternat<br>and Bias<br>ner's Exa<br>alue gen | pth"><br>ive Allel<br>Pvalue'<br>ct Pvalu<br>erated b | le Count"<br>'><br>ie"><br>by SNVer | ">      |                   |    |
|--------------------------------------------------|----------------------------------------------------------------------------------------------------|-----------------------------------------------|-------------------------------------------------------------|-----------------------------------------------------------|------------------------------------------------------------|----------------------------------------------------------|-----------------------------------------------------------|-------------------------------------------------------|-------------------------------------|---------|-------------------|----|
| ##FORN                                           | MAT= <id< td=""><td>=AC1,N</td><td>umber=</td><td>1,Type=</td><td>Integer,I</td><td>Descript</td><td>ion="Alt</td><td>ernative</td><td>e Allele C</td><td>ount Fo</td><td>rward"&gt;</td><td></td></id<>                                                                                                    | =AC1,N                                        | umber=                                                      | 1,Type=                                                   | Integer,I                                                  | Descript                                                 | ion="Alt                                                  | ernative                                              | e Allele C                          | ount Fo | rward">           |    |
| ##FORN                                           | MAT= <id< td=""><td>=AC2,N</td><td>umber=</td><td>1,Type=</td><td>Integer,I</td><td>Descript</td><td>ion="Alt</td><td>ernative</td><td>e Allele C</td><td>ount Re</td><td>verse"&gt;</td><td></td></id<>                                                                                                    | =AC2,N                                        | umber=                                                      | 1,Type=                                                   | Integer,I                                                  | Descript                                                 | ion="Alt                                                  | ernative                                              | e Allele C                          | ount Re | verse">           |    |
| ##FORM                                           | VAT= <id< td=""><td>=RC1,N</td><td>umber=</td><td>1,Type=</td><td>Integer,I</td><td>Descripti</td><td>ion="Ref</td><td>erence</td><td>Allele Co</td><td>unt For</td><td>ward"&gt;</td><td></td></id<>                                                                                                    | =RC1,N                                        | umber=                                                      | 1,Type=                                                   | Integer,I                                                  | Descripti                                                | ion="Ref                                                  | erence                                                | Allele Co                           | unt For | ward">            |    |
| ##FORM                                           | MAT= <id< td=""><td>=RC2,N</td><td>umber=</td><td>1,Type=</td><td>Integer,I</td><td>Descripti</td><td>ion="Ref</td><td>erence</td><td>Allele Co</td><td>unt Rev</td><td>erse"&gt;</td><td></td></id<>                                                                                                    | =RC2,N                                        | umber=                                                      | 1,Type=                                                   | Integer,I                                                  | Descripti                                                | ion="Ref                                                  | erence                                                | Allele Co                           | unt Rev | erse">            |    |
| ##FORM                                           | VAT= <id< td=""><td>=GT,Nu</td><td>mber=1</td><td>,Type=S</td><td>tring,De</td><td>scription</td><td>="Geno</td><td>type"&gt;</td><td></td><td></td><td></td><td></td></id<>                                                                                                    | =GT,Nu                                        | mber=1                                                      | ,Type=S                                                   | tring,De                                                   | scription                                                | ="Geno                                                    | type">                                                |                                     |         |                   |    |
| ##FORM                                           | VAT= <id< td=""><td>=PL,Nu</td><td>mber=1,</td><td>Type=Fl</td><td>oat,Desc</td><td>ription=</td><td>Phred S</td><td>Scaled P</td><td>osterior</td><td>Probabl</td><td>ity of AA,AB,BB"&gt;</td><td>•</td></id<>                                                                                                    | =PL,Nu                                        | mber=1,                                                     | Type=Fl                                                   | oat,Desc                                                   | ription=                                                 | Phred S                                                   | Scaled P                                              | osterior                            | Probabl | ity of AA,AB,BB"> | •  |
| #CHROI                                           | М                                                                                                    | POS                                           | ID                                                          | REF                                                       | ALT                                                        | QUAL                                                     | FILTER                                                    | INFO                                                  | FORMA                               | Т       | test1.bam         |    |
| chrX                                             | 140993                                                                                                    | 642                                           |                                                             | С                                                         | Т                                                          |                                                          |                                                           |                                                       |                                     |         |                   |    |
|                                                  | DP=192                                                                                                    | ;AC=10                                        | 1;FS=0.3                                                    | 84;SP=0                                                   | .036;PV                                                    | =1.6860                                                  | 1209656                                                   | 62937E                                                | -175                                | AC1:AC  | 2:RC1:RC2:GT:PL   |    |
|                                                  | 60:41:4                                                                                                    | 8:43:1/                                       | 0:1075.6                                                    | 520.170                                                   | )0.73                                                      |                                                          |                                                           |                                                       |                                     |         |                   |    |
| chrX                                             | 140993                                                                                                    | 877                                           |                                                             | C                                                         | A                                                          |                                                          |                                                           | DP=16                                                 | 8:AC=38:                            | FS=0.00 | )5:SP=0.072:PV=0  | .0 |
|                                                  | AC1:AC                                                                                                    | 2:RC1:R                                       | C2:GT:P                                                     | L14:24:8                                                  | 33:47:1/                                                   | 0:1834.6                                                 | 57,-0,331                                                 | .93                                                   | -,,                                 |         | -,,,              | -  |
|                                                  |                                                                                                    |                                               |                                                             |                                                           |                                                            |                                                          |                                                           |                                                       |                                     |         |                   |    |

#### The VCF files have the following features:

| INFO   | Meaning                                                                                                    |
|--------|----------------------------------------------------------------------------------------------------|
| DP     | total depth above base quality threshold                                                                      |
| AC     | alternative allele count above base quality threshold                                                         |
| SP     | strand bias test p-value                                                                                      |
| FS     | fisher's exact test p-value                                                                                   |
| PV     | p-value generated by SNVerIndividual                                                                          |
| FORMAT | Meaning                                                                                                    |
| AC1    | alternative allele forward count above base quality threshold                                                 |
| AC2    | alternative allele reverse count above base quality threshold                                                 |
| RC1    | reference allele forward count above base quality threshold                                                   |
| RC2    | reference allele reverse count above base quality threshold                                                   |
| GT     | genotype: 1 for alt, 0 for ref<br>1/1: homozygous alternate<br>1/0: heterozygous<br>0/0: homozygous reference |
| PL     | Phred posterior probablity of 1/1,1/0,0/0                                                                     |

**<u>CSV file:</u>** This is the same as <u>prefix.all.filter.vcf</u>, but it is easy to be opened in Excel.

<u>**Two log files:**</u> one is the <u>prefix.console.log</u>, the file includes the input file names and parameter values used in the calculation. Another is <u>prefix.failed.log</u>. It contains the explanations that those sites could not be called for some reasons, such as failing strand bias test and not supported for each strand. SNVerGUI will also print the ACGT counts in the failed loci for users' further investigation.

### 5.2 SNVerGUI for Pooled Sequencing

#### 5.2.1 Load data

Aligned Data:

This must be a folder, where one bam file is corresponding to one pool. For example, if ten bam files in the folder, it means that there are ten pools for analysis.

| Reference Genome: | This is a reference file, which must have the same formats as used in |
|-------------------|-----------------------------------------------------------------------|
|                   | the .bam file. Inconsistent reference file, such as different         |
|                   | chromosome names and different chromosome length, will prevent SNVer  |
|                   | from running.                                                         |
| Target Regions:   | This is a target region file with bed file format. If there is no     |
|                   | file specified, SNVer will pileup for the entire reference genome and |
|                   | call variants for the entire reference genome. Otherwise, SNVer will  |
|                   | call variants from the target region specified in the target file.    |
| Configuration:    | This file is used to calculate the number of haploids in each pool.   |
| dbSNP Path:       | This is a dbSNP file, which must have columns including chromosome,   |
|                   | position and SNP ID. The build version of the file should be the same |
|                   | as genome build of reference file.                                    |

## 5.2.2 Parameter Setting (More Options)

| Base Quality Threshold:     | Only consider bases with base quality above the cutoff.       |
|-----------------------------|---------------------------------------------------------------|
|                             | The default is $17 (>=0)$ .                                   |
| Mapping Quality Threshold:  | Only consider reads with mapping quality above the cutoff.    |
|                             | The default is 20 (>=0).                                      |
| Strand Bias Threshold:      | Aiming to remove potential false positives due to strand bias |
|                             | issue. SNVer uses a one-sided binomial test for alternative   |
|                             | forward count, and alternative reverse count.                 |
|                             | The default p-value cutoff is 0.0001 [0-1].                   |
| Fisher's Exact Threshold:   | Aim to remove potential false positives due to allele         |
|                             | imbalance issue. SNVer uses a one-sided Fisher's exact        |
|                             | test for contingency table of alternative forward count,      |
|                             | alternative reverse count, reference forward count,           |
|                             | reference reverse count.                                      |
|                             | The default p-value cutoff is 0.0001 [0-1].                   |
| P-value threshold:          | The SNVer p-value threshold for testing significant variants. |
|                             | The default p-value cutoff is based on Bonferroni correction, |
|                             | the definition is 0.05/the number of tests. If specify a      |
|                             | p-value cutoff, say 0.5,the loci with p-value greater than    |
|                             | the cutoff would be filtered out. P-value range is [0-1].     |
| Reads Supporting Threshold: | Require at least this number of reads supporting each strand  |
|                             | For alternative allele. For example, if alternative forward   |
|                             | count is 0 and alternative reverse count is 10. The loci      |
|                             | would be discarded. The default is at least 1 supported read  |
|                             |                                                               |
| Error Tolerated Threshold:  | The default is 30 (>=0), which means if observing 30 or more  |
|                             | alterative count, SNVer will not conduct such tests (one-     |
|                             | sided binomial test for Strand Blas Threshold and Fisher's    |
|                             | Exact Test Threshold). Decreasing the threshold will          |
| Allele Thermony Thursdald.  | increase the sensitivity but lower the specificity.           |
| Allele Frequency Threshold: | uprionte) this should be 0. The default is 0.01               |
|                             | Valiants), this should be 0. The default is 0.01.             |
| Vaplaida                    | The number of boploids. If accuming diploid individual, the   |
| naprorus.                   | number should be 2 * no. of individuals in a real             |
|                             | The actual used values are shown in Configuration file        |
|                             | mentioned in above lead data section                          |
|                             | Mentioned in above Load data Section                          |

### **5.2.3 Output**

SNVerGUI generates the following major output files:

<u>VCF file for SNV and indel detection</u>: prefix.all.filter.vcf will be outputted, according to the p-value cutoff used. The default is input\_directory.all.filter.vcf (input\_directory/prefix is the directory contains all bam files of pooled align data). More details about VCF format can be found at <u>http://www.1000genomes.org/node/101</u>

The VCF files have the following features:

| INFO   | Meaning                                                            |
|--------|--------------------------------------------------------------------|
| DP     | total depth above base quality threshold, among all the pools      |
| NP     | number of pools without no coverage or strand bias                 |
| AF     | estimated alternative allele frequency                             |
| PV     | p-value generated by SNVerPool                                     |
| FORMAT | Meaning                                                            |
| AC     | alternative allele count above base quality threshold in this pool |
| DP     | total depth above base quality threshold in this pool              |

**<u>CSV file:</u>** This is the same as <u>prefix.all.filter.vcf</u>, but it is easy to be opened in Excel.

<u>**Two log files:**</u> one is the <u>prefix.console.log</u>, the file includes the input file names and parameter values used in the calculation. Another is <u>prefix.failed.log</u>. It contains the explanations that those sites could not be called for some reasons, such as failing strand bias test and not supported for each strand. SNVerGUI will also print the ACGT counts in the failed loci for users' further investigation.

# 6. Tutorial

# 6.1 SNVerGUI for Individual Sequencing

### 6.1.1 Download the example data

We can download the example data from  $\underline{http://snver.sourceforge.net/data.html}$ . These files should be downloaded:

Reference for ChrX (fasta format): <u>chrX.fa.gz</u> Input for individual data (bam/sam format): <u>test1.bam</u> or <u>test2.bam</u> Target regions (bed format): <u>target.bed</u> <u>dbSNP file:</u> <u>dbsnp\_132.b37.snp.chrX.vcf</u>

### 6.1.2 Load example data

When we start SNVerGUI successfully, click "<u>Individual</u>". Then we can specify the downloaded data: A: specify aligned data file <u>test1.bam</u> at <u>Align data</u>;

B: Specify <u>chrX.fa</u> at <u>Reference Genome</u>. Note we need to first uncompress <u>chrX.fa.gz</u> by double-clicking it; C: Specify <u>target.bed</u> at Target Regions

D: specify <u>dbsnp\_132.b37.snp.chrX.vcf</u> at dbSNP Path. We also need to specify which columns in the file include information for chromosome number, physical position and SNP ID, respectively.

| Navigation      | SNVer                                                                                                    | _ # 1            |
|-----------------|----------------------------------------------------------------------------------------------------|------------------|
| Pipeline        | Dipeline - Individual                                                                                                    |                  |
| Individual Pool | Load Data                                                                                                    |                  |
| Console         | Path Settings                                                                                                    |                  |
|                 | Aligned Data: C:\Users\Wei\Desktop\chrX\bam\test1.bam                                                                                                    | Browse           |
|                 | Output Directory: C:\Users\Wei\Desktop\chrX\bam\bam                                                                                                    | Browse           |
|                 | Output Prefix: test1                                                                                                    |                  |
|                 | Reference Setting                                                                                                    |                  |
|                 | Reference Genome: C\Users\Wei\Desktop\chrX\chrX.fa                                                                                                    | Browse           |
|                 | Target Setting                                                                                                    |                  |
|                 | Target Regions: C:\Users\Wei\Desktop\chrX\target.bed                                                                                                    | Browse           |
|                 | dbSNP Setting                                                                                                    |                  |
|                 | dbSNP Path: C:\Users\Wei\Desktop\dbsnp_132.b37.snp.chrX.vcf                                                                                                    | Browse           |
|                 | Chromosome Column: 1 Position Column: 2 SNP_ID Column: 3                                                                                                    |                  |
|                 | More Options                                                                                                    |                  |
|                 | ne Pipline - Individual     Individual     odi     Path Settings     Aligned Data:     C\Users\Wei\Desktop\chrX\bam\bam\testLbam     Output Directory:     C\Users\Wei\Desktop\chrX\chrX\fa     Reference Setting     Reference Genome:     C\Users\Wei\Desktop\chrX\chrX\fa     Target Setting     Target Regions:     C\Users\Wei\Desktop\chrX\chrX\raget.bed     dbSNP Setting   dbSNP Path:   C\Users\Wei\Desktop\dbsnp_132.b37.snp.chrX.vcf        More Options |                  |
|                 | 0000000                                                                                                    | 18.04.2012 05:51 |

#### 6.1.3 More Options

Here we set the default parameter values used in SNVer. The explanations of these parameters are discussed in Section 5.1. If users do not want to change the default values, then you can ignore these options. If users want to change some of these values, then they can modify the default values.

| tion           |                             | SNVer              |
|----------------|-----------------------------|--------------------|
| ne             | Bipeline - Individual       | 1                  |
| dividual<br>ol | Load Data                   |                    |
| 2              | More Options                |                    |
|                | Base Quality Threshold:     | 20                 |
|                | Mapping Quality Threshold:  | 17                 |
|                | Heterozygosity:             | 0.001              |
|                | Strand Bias Threshold:      | 0.0001             |
|                | Fisher Exact Threshold:     | 0.0001             |
|                | P-value Threshold:          | bonferroni= 🔹 0.05 |
|                | Reads Supporting Threshold: | 1                  |
|                | Ratio Discarded Threshold:  | 0.25               |
|                | Error Tolerated Threshold:  | 30                 |
|                | Haploids:                   | 2                  |
|                |                             |                    |
|                |                             |                    |
|                |                             |                    |
|                |                             |                    |
|                |                             |                    |
|                |                             |                    |
|                |                             |                    |
|                |                             | RESET              |

#### 6.1.4 RunSNVer

Just click "Run" button. The progress bar will monitor the running status. When the computing is completed, a bunch of files will be generated: <u>test1.failed.log</u>, <u>test1.console.log</u>, <u>test1.all.filter.vcf</u> and <u>test1.all.filter.csv</u>. The following information will be outputted in "Console" panel as follows, which is the same as <u>test1.console.log</u>:

| Navigation                | SNVer                                                                                                    | _ = X   |
|---------------------------|----------------------------------------------------------------------------------------------------|---------|
| <u>F</u> ile <u>H</u> elp |                                                                                                    |         |
| Pipeline                  | Console                                                                                                    |         |
| Console<br>Result@C:\Us×  | -n 2<br>-db C:\Users\Wei\Desktop\Project\chrX\dbsnp_132.b37.snp.chrX.vcf,1,2,3<br>-b 0.25<br>-het 0.0010                                                                                                    | *       |
|                           | Start<br>Input bam file is : C\Users\Wei\Desktop\Project\chrX\bam\bam\test1.bam<br>Output files are : C\Users\Wei\Desktop\Project\chrX\bam\bam\test1.all.filter.vcf, C\Users\Wei\Desktop\Project\chrX\bam\bam\test1.all.filter.csv<br>Collecting total number of reads |         |
|                           | Ready for pileup<br>Progress:<br>0%======>10%=====>20%=====>30%=====>40%=====>50%=====>60%=====>70%=====><br>%=====>90%=====>100%<br>58922 SNVs and 117 indels have been tested<br>Filtering variants based on Bonferroni correction at 0.05                           | 80<br>∷ |
|                           | Querying snp_id from dbSNP; C:\Users\Wei\Desktop\Project\chrX\dbsnp_132.b37.snp.chrX.vcf<br>Time usage is 13 seconds<br>Done!                                                                                                    | Cancel  |
| (1) Finished              | C 0000000 19.08.2012                                                                                                    | 11:25   |

#### 6.1.5 Results

When Section 6.1.4 run successfully, the variant detection results (based on filtered results in vcf file) will be output in a table format in "Result" panel. The same results will be outputted in a .CSV file, where users are

able to rank the variants based on p-values, chromosomes, positions and so on. The meaning of each column corresponds to what is in VCF the result. For details, please refer to 5. SNV Detection.

| Navigation                   |                                                                                                    |                                                                                                    |                                                               |                                             | SNV                                                             | /er  |                                                                       |                                                           |   |                                                                                                    |            | - = X |
|------------------------------|----------------------------------------------------------------------------------------------------|----------------------------------------------------------------------------------------------------|---------------------------------------------------------------|---------------------------------------------|-----------------------------------------------------------------|------|-----------------------------------------------------------------------|-----------------------------------------------------------|---|----------------------------------------------------------------------------------------------------|------------|-------|
| <u>F</u> ile <u>H</u> elp    |                                                                                                    |                                                                                                    |                                                               |                                             |                                                                 |      |                                                                       |                                                           |   |                                                                                                    |            |       |
| Pipeline                     | Result@C:                                                                                             | \Users\Wei\[                                                                                                    | esktop\Proj                                                   | ect\chrX\                                   | bam\bam\test                                                    | L    |                                                                       |                                                           |   |                                                                                                    |            |       |
| Console<br>Result@C:\Us×     | CHROM<br>chrX<br>chrX<br>chrX<br>chrX<br>chrX<br>chrX<br>chrX<br>chrX<br>chrX<br>chrX<br>chrX<br>chrX | POS<br>2139200<br>2149653<br>2161129<br>2541734<br>2729541<br>2732357<br>2748292<br>27748292<br>2774841<br>2779570 | ID<br>-<br>-<br>-<br>rs6642032<br>rs6641656<br>-<br>rs2306735 | REF<br>T<br>C<br>G<br>C<br>C<br>C<br>C<br>A | ALT<br>C<br>-CTC<br>G<br>-A<br>+A<br>+T<br>C<br>G<br>+ATCT<br>G | QUAL | FILTER<br>PASS<br>PASS<br>PASS<br>PASS<br>PASS<br>PASS<br>PASS<br>PAS | DP<br>144<br>9<br>62<br>5<br>9<br>11<br>8<br>4<br>9<br>11 | • | <pre>chrX:277957/<br/>test1.bam<br/>Pti.176<br/>GT:1/1<br/>AC2:4<br/>RC1:0<br/>RC2:0<br/>AC1:7 </pre> | 0          |       |
|                              | Functional                                                                                            | Annotation with                                                                                                    | WAININOVAR                                                    |                                             |                                                                 |      |                                                                       |                                                           |   |                                                                                                    |            |       |
| <ol> <li>Finished</li> </ol> |                                                                                                    |                                                                                                    |                                                               |                                             |                                                                 |      |                                                                       |                                                           | 0 | 0000000                                                                                               | 17.08.2012 | 20:11 |

### 6.1.6 Functional Annotations

By default, SNVerGUI works with wANNOVAR (11) for functional annotations after detecting variants. User can simply click the button to go to wANNOVAR website. Sample identifier and email must be entered to receive results, and the input file is the <u>prefix.all.filter.vcf</u>, which is generated by SNVerGUI. Note that the reference genome build need to be consistent with the build used in aligning the sequencing. Then user can submit the annotation job through wANNOVAR website. For more information, please see wANNOVAR tutorial (<u>http://wannovar.usc.edu/tutorial.html</u>).

### 6.2 SNVerGUI for Pooled Sequencing

### 6.2.1 Download the example data

We can download the example data from <u>http://snver.sourceforge.net/data.html</u> . These files should be downloaded:

Reference for ChrX (fasta format): <u>chrX.fa.gz</u> Input for pool data (bam/sam format): <u>bam.zip</u> (unzip it to <u>bam folder</u> by double-clicking it) Target regions (bed format): <u>target.bed</u> Configuration for pool data: <u>test.ini</u> dbSNP file: dbsnp\_132.b37.snp.chrX.vcf

#### 6.2.2 Load example data

When we start SNVerGUI successfully, click "<u>Pool</u>". Then we can specify the downloaded data:
A: specify the folder with <u>bam</u> aligned data <u>Align data</u>;
B: Specify <u>chrX.fa</u> at <u>Reference Genome</u>. Note we need to first uncompress <u>chrX.fa.gz</u> by double-clicking it;
C: Specify <u>target.bed</u> at <u>Target Regions</u>

D: Specify pool information configuration file <u>test.ini</u> at <u>Configuration</u>.

E: specify <u>dbsnp\_132.b37.snp.chrX.vcf</u> at dbSNP Path. We also need to specify which columns in the file include information for chromosome number, physical position and SNP ID, respectively.

| Navigation      | SNVer                                                       | s x     |
|-----------------|-------------------------------------------------------------|---------|
| Pipeline        | A Pipeline - Pool                                           |         |
| Individual Pool | Load Data                                                   |         |
| Console         | Path Settings                                               |         |
|                 | Aligned Data: C:\Users\Wei\Desktop\chrX\bam\bam Browse      |         |
|                 | Output Directory: C:\Users\Wei\Desktop\chrX\bam Browse      |         |
|                 | Output Prefix: bam                                          |         |
|                 | Reference Setting                                           | 1       |
|                 | Reference Genome: C\Users\Wei\Desktop\chrX\chrX.fa Browse   |         |
|                 | Target Setting                                              |         |
|                 | Target Regions: C\Users\Wei\Desktop\chrX\target.bed         |         |
|                 | Configuration Setting                                       |         |
|                 | Configuration: C/Users/Wei/Deskton/chrX/test ham ini        |         |
|                 |                                                             |         |
|                 | dbSNP Setting                                               |         |
|                 | dbSNP Path: C:\Users\Wei\Desktop\dbsnp_132.b37.snp.chrX.vcf |         |
|                 | Chromosome Column: 1 Position Column: 2 SNP_ID Column: 3    |         |
|                 |                                                             |         |
|                 | More Options                                                |         |
|                 | RESET                                                       |         |
| Finished        |                                                             | <br>5ii |

#### 6.2.3 More Options

Here we set the default parameter values used in SNVer. The explanations of these parameters are discussed in Section 5.2. If users do not want to change the default values, then you can ignore these options. If users want to change some of these values, then they can modify the default values.

| Navigation      |                             | SNVer                    |
|-----------------|-----------------------------|--------------------------|
| Pipeline        | Pipeline - Pool             |                          |
| Individual Pool | Load Data                   |                          |
| Console         | More Options                |                          |
| L               | Base Quality Threshold:     | 20                       |
|                 | Mapping Quality Threshold:  | 17                       |
|                 | Strand Bias Threshold:      | 0.0001                   |
|                 | Fisher Exact Threshold:     | 0.0001                   |
|                 | P-value Threshold:          | bonferroni= 🔻 0.05       |
|                 | Reads Supporting Threshold: | 1                        |
|                 | Error Tolerated Threshold:  | 30                       |
|                 | Allele Frequency Threshold: | 0.                       |
|                 | Haploids:                   | 2                        |
|                 |                             |                          |
|                 |                             |                          |
|                 |                             |                          |
|                 |                             |                          |
|                 |                             |                          |
|                 |                             |                          |
|                 |                             |                          |
|                 |                             |                          |
|                 |                             | RESET RUN                |
| Finished        |                             | 0000000 18.04.2012 06:07 |

#### 6.2.4 RunSNVer

Just click "Run" button. The progress bar will monitor the running status. When the computing is completed, a bunch of files will be generated: <u>bam.failed.log</u>, <u>bam.console.log</u>, <u>bam.all.filter.vcf</u> and <u>bam.all.filter.csv</u>. The following information will be output in "Console" panel as follows, which is the same as <u>bam.console.log</u>:

| Navigation                                | SNVer                                                                                                    | ≡ x            |
|-------------------------------------------|----------------------------------------------------------------------------------------------------|----------------|
| <u>F</u> ile <u>H</u> elp                 |                                                                                                    |                |
| Pipeline                                  | Console                                                                                                    |                |
| Console<br>Result@C:\Us×<br>Result@C:\Us× | Start<br>Input bam directory is : C\Users\We\Desktop\Project\chrX\bam\bam<br>Output files are : C\Users\We\Desktop\Project\chrX\bam\bam.all.filter.vcf, C\Users\We\Desktop\Project\chrX\bam\bam.all.filter.csv<br>Collecting total number of reads<br>Reading configuration file<br>=C\Users\We\Desktop\Project\chrX\bam\bam\test1.bam: Haploids[2]MappingQuality[17]BaseQuality[30]<br>C\Users\We\Desktop\Project\chrX\bam\bam\test2.bam: Haploids[2]MappingQuality[20]BaseQuality[20]<br>Ready for pileup<br>Progress:<br>0%=======>0%=====>20%=====>30%=====>40%=====>50%=====>60%=====>70%=====>80% |                |
|                                           | 58844 SNVs and 110 indels have been tested<br>Filtering variants based on Bonferroni correction at 0.05<br>Querying snp_id from dbSNP: C:\Users\Wei\Desktop\Project\chrX\dbsnp_132.b37.snp.chrX.vcf<br>Time usage is 11 seconds<br>Done!                                                                                                    | ≡<br>▼<br>ncel |
| <ol> <li>Finished</li> </ol>              | <b>•</b> 0000000 19.08.2012 11:                                                                                                    | 27             |

#### 6.2.5 Results

When Section 6.2.4 run successfully, the variant detection results (based on filtered results in vcf file) will be outputted in a table format, where users are able to rank the variants based on p-values, chromosomes, positions and so on. Meanwhile, such results are also output to a .csv file, which can be also opened by Excel for further manipulation. The meaning of each column is corresponding to what is in VCF the result. For details, please refer to 5. SNV Detection. Note that if the results panel has no output, that means there are no sites meeting the criterion (e.g. MAF>=0.01), so smaller "Allele Frequency Threshold" should be set.

| Navigation                |                                                                       |                                                                                                    |             |                                                       |                                                                 | C      |                                                                       | VE                                                              | r                                                                             |                                                                               |                                                                                                    |                                                                                                    |            | . = : |
|---------------------------|-----------------------------------------------------------------------|----------------------------------------------------------------------------------------------------|-------------|-------------------------------------------------------|-----------------------------------------------------------------|--------|-----------------------------------------------------------------------|-----------------------------------------------------------------|-------------------------------------------------------------------------------|-------------------------------------------------------------------------------|----------------------------------------------------------------------------------------------------|----------------------------------------------------------------------------------------------------|------------|-------|
| <u>F</u> ile <u>H</u> elp |                                                                       |                                                                                                    |             |                                                       |                                                                 |        |                                                                       |                                                                 |                                                                               |                                                                               |                                                                                                    |                                                                                                    |            |       |
| Pipeline                  | Result@C                                                              | :\Users\W                                                                                                    | lei\Desktop | \Pro                                                  | ject\ch                                                         | rX\bam | \bam                                                                  |                                                                 |                                                                               |                                                                               |                                                                                                    |                                                                                                    |            |       |
| Console<br>Result@C:\Us×  | CHROM<br>chrX<br>chrX<br>chrX<br>chrX<br>chrX<br>chrX<br>chrX<br>chrX | POS<br>2139200<br>2149653<br>2161129<br>2541734<br>2729541<br>2729541<br>2778253<br>2748253<br>2748253<br>2748292<br>2774841<br>2779570 | ID          | REF<br>T<br>C<br>G<br>T<br>C<br>C<br>C<br>C<br>C<br>A | ALT<br>C<br>-CTC<br>G<br>-A<br>+A<br>+T<br>C<br>G<br>+ATCT<br>G | QUAL   | FILTER<br>PASS<br>PASS<br>PASS<br>PASS<br>PASS<br>PASS<br>PASS<br>PAS | DP<br>288<br>18<br>118<br>10<br>18<br>22<br>16<br>8<br>16<br>22 | AF<br>0.42<br>0.556<br>0.815<br>0.889<br>0.636<br>1.0<br>0.75<br>1.0<br>0.909 | NP<br>2<br>2<br>2<br>2<br>2<br>2<br>2<br>2<br>2<br>2<br>2<br>2<br>2<br>2<br>2 | PV<br>0.0<br>4.6332684E-6<br>0.0<br>6.0082302E-6<br>1.3310979E-11<br>1.3405448E-8<br>1.8917745E-20<br>1.6335579E-7<br>1.5241579E-12<br>2.533975E-27 | <ul> <li>➢ chrX:2732357</li> <li>➢ test.loam</li> <li>AC:7</li> <li>DP:11</li> <li>➢ test2.bam</li> <li>AC:7</li> <li>DP:11</li> </ul> |            |       |
|                           | Functiona                                                             | Annotatior                                                                                                    | with wANNC  | OVAR                                                  |                                                                 |        |                                                                       |                                                                 |                                                                               |                                                                               |                                                                                                    |                                                                                                    |            |       |
| <li>Finished</li>         |                                                                       |                                                                                                    |             |                                                       |                                                                 |        |                                                                       |                                                                 |                                                                               |                                                                               |                                                                                                    | 0000000                                                                                                    | 17.08.2012 | 20:08 |

#### **6.2.6 Functional Annotations**

By default, SNVerGUI works with wANNOVAR (11) for functional annotations after detecting variants. User can simply click the button to go to wANNOVAR website. Sample identifier and email must be entered to receive results, and the input file is the <u>prefix.all.filter.vcf</u>, which is generated by SNVerGUI. Note that the reference genome build need to be consistent with the build used in aligning the sequencing. Then user can submit the annotation job through wANNOVAR website. For more information, please see wANNOVAR tutorial (<u>http://wannovar.usc.edu/tutorial.html</u>).

#### 7. References

1. Wei Z, Wang W, Hu P, Lyon GJ, Hakonarson H. SNVer: a statistical tool for variant calling in analysis of pooled or individual next-generation sequencing data. Nucleic acids research. 2011;39(19):e132. Epub 2011/08/05.

2. Li H, Handsaker B, Wysoker A, Fennell T, Ruan J, Homer N, et al. The Sequence Alignment/Map format and SAMtools. Bioinformatics. 2009;25(16):2078-9. Epub 2009/06/10.

3. Bansal V. A statistical method for the detection of variants from next-generation resequencing of DNA pools. Bioinformatics. 2010;26(12):i318-24. Epub 2010/06/10.

4. Koboldt DC, Chen K, Wylie T, Larson DE, McLellan MD, Mardis ER, et al. VarScan: variant detection in massively parallel sequencing of individual and pooled samples. Bioinformatics. 2009;25(17):2283-5. Epub 2009/06/23.

5. DePristo MA, Banks E, Poplin R, Garimella KV, Maguire JR, Hartl C, et al. A framework for variation discovery and genotyping using next-generation DNA sequencing data. Nature genetics. 2011;43(5):491-8. Epub 2011/04/12.

6. Li H, Durbin R. Fast and accurate short read alignment with Burrows-Wheeler transform. Bioinformatics. 2009;25(14):1754-60. Epub 2009/05/20.

7. Langmead B, Trapnell C, Pop M, Salzberg SL. Ultrafast and memory-efficient alignment of short DNA sequences to the human genome. Genome biology. 2009;10(3):R25. Epub 2009/03/06.

8. Homer N, Merriman B, Nelson SF. BFAST: an alignment tool for large scale genome resequencing. PloS one. 2009;4(11):e7767. Epub 2009/11/13.

9. David M, Dzamba M, Lister D, Ilie L, Brudno M. SHRiMP2: sensitive yet practical SHort Read Mapping. Bioinformatics. 2011;27(7):1011-2. Epub 2011/02/01.

10. Li H, Durbin R. Fast and accurate long-read alignment with Burrows-Wheeler transform. Bioinformatics. 2010;26(5):589-95. Epub 2010/01/19.

11. Chang X, Wang K. wANNOVAR: annotating genetic variants for personal genomes via the web. Journal of medical genetics. 2012;49(7):433-6. Epub 2012/06/22.